## Signing up for Parents' Evening

Once logged in to ADAM, you will see that each of your children have a block with the following:

## Academic:

- Past reports
- Mark book
- Academic progress graphs
- Subject progress graphs

## General:

- List of teachers
- View absentee records
- View pupil's Document Repository
- Upload pupil documents
- QR Code
- View sign-ups

## Messaging:

View message sent to pupils

For the child who's teacher you would like to see: Under 'General' click on 'View sign-ups'.

On the next screen, select the teacher/class that you would like to see for parents' evening.

Then under the selected teacher/class, you will see a list of available time slots.

| n Up for Other Events             |                                                               |         |
|-----------------------------------|---------------------------------------------------------------|---------|
| Parents' Evening: AB 4th Aug 2021 |                                                               |         |
| Appointment                       | Booking                                                       | Actions |
| Wed, 29 Sep, 16:00–16:10: 4pm     | Bookings are open until 29 Sep, at 23:59. (1 space available) | sign up |
| Wed, 29 Sep, 16:10–16:20: 4:10pm  | Bookings are open until 29 Sep, at 23:59. (1 space available) | sign up |
| Wed, 29 Sep, 16:20–16:30: 4:20pm  | Bookings are open until 29 Sep, at 23:59. (1 space available) | sign up |

Click on 'sign-up' for the time slot that you would like to book.

You will then see the time slots that you have booked and those still available.

| Sign ups                         |                                                                                                    |          |
|----------------------------------|----------------------------------------------------------------------------------------------------|----------|
| ← Back to the main page          |                                                                                                    |          |
| Signed Up Events                 |                                                                                                    |          |
| Appointment                      | Booking                                                                                                    | Actions  |
| Wed, 29 Sep, 16:10-16:20: 4:10pm | Parents' Evening: AB 4th Aug 2021: You have requested to attend this appointment. Approval is still outstanding. | withdraw |
| Sign Up for Other Events         |                                                                                                    |          |
|                                  |                                                                                                    |          |
| Appointment                      | Booking                                                                                                    | Actions  |
| Wed, 29 Sep, 16:00–16:10: 4pm    | Bookings are open until 29 Sep, at 23:59. (1 space available)                                                    | sign up  |
| Wed, 29 Sep, 16:10–16:20: 4:10pm | You have requested to attend this appointment. Approval is still outstanding.                                    | withdraw |
| Wed, 29 Sep, 16:20–16:30: 4:20pm | Bookings are open until 29 Sep, at 23:59. (1 space available)                                                    | sign up  |

You can book time slots with as many teachers as you need.